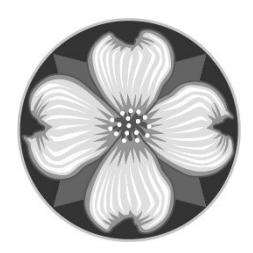

MILWAUKIE BUILDING DIVISION 10501 SE Main St Milwaukie OR 97222 503.786.7600 building@milwaukieoregon.gov

## HOW TO DOWNLOAD PLANS ONLINE

Web: www.buildingpermits.oregon.gov

1.) First, you want to find your permit. Hover over the yellow search box, and click "Building Permits"

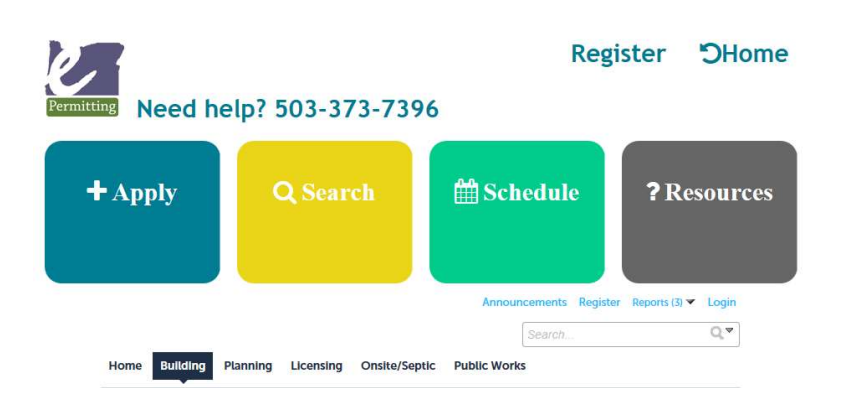

- 2.) A search page will open. The dates at the top are automatically set to find anything in the last year. If you are searching for a permit with in the last year, change nothing. If you want to search for older permits, change the dates to the dates you'd like to search.
- 3.) Enter your search criteria. We've found it's better to search by one field at a time and to enter less information. For example:

If you're searching by <u>permit number</u>, enter only the permit number (including dashes) (you can use "%" as a wild card – Example: 601-18-0005%).

If you're searching by <u>address</u>, just enter the address numbers (not the street) and then select from the list.

Hint: If you search by street, the street name will not include directions (SE) (you can use "%" as a wild card - Example: Johns%).

| change the <u>sta</u>     | <u>e bate</u> neta to nita permit | soveray |                            | Search All Records |  |
|---------------------------|-----------------------------------|---------|----------------------------|--------------------|--|
| Start Date:<br>04/17/2017 |                                   | 2       | End Date:                  | 0                  |  |
|                           |                                   |         | 04/17/2018                 |                    |  |
| Permit/Applicat           | ion #: ()                         |         |                            |                    |  |
| 1                         |                                   |         |                            |                    |  |
| Street #:                 | Street Name:                      | 2       | Unit Type: (7) Unit #: (7) |                    |  |

4.) Once you found your permit, click the permit number (in blue) to open it.

5.) On the permit screen, you will see a button that says "Record Info/Schedule Inspections". Click the little blue arrow next to the word "Inspections" to see other options.

| Search Schedul                                                                                                    | e Inspections                                                                                       |                   |                |  |
|----------------------------------------------------------------------------------------------------|----------------------------------------------------------------------------------------------------|-------------------|----------------|--|
| Record 601-18-0<br>Commercial Elec<br>Record Status: P                                                                                                    | 000047-ELEC:<br>ctrical<br>ermit Issued                                                             |                   |                |  |
| Expiration Date:                                                                                                    | 07/07/2018                                                                                          |                   |                |  |
| Record Info/Schedule<br>Inspections 💌                                                                                                    | e Paymen                                                                                            | nts 🔻             |                |  |
| Work Location                                                                                                    |                                                                                                    |                   |                |  |
| 6101 SE JOHNSON<br>MILWAUKIE OR 97                                                                                                    | CREEK BLVD<br>206                                                                                   |                   |                |  |
|                                                                                                    |                                                                                                    |                   |                |  |
| <b>Record Details</b>                                                                                                    |                                                                                                    |                   |                |  |
| 1 <mark>0</mark>                                                                                                    |                                                                                                    |                   |                |  |
|                                                                                                    |                                                                                                    |                   |                |  |
|                                                                                                    |                                                                                                    |                   |                |  |
| Click "Attachr                                                                                                    | nents"                                                                                              |                   |                |  |
| Click "Attachr<br>Iome Building                                                                                                    | nents"<br>Planning Licen                                                                            | nsing Onsite/Sept | c Public Works |  |
| Click "Attachr<br>Iome Building                                                                                                    | nents"<br>Planning Licen                                                                            | nsing Onsite/Sept | c Public Works |  |
| Click "Attachr<br>Iome Building I<br>Jearch Schedule Ir                                                                                                    | nents"<br>Planning Licen                                                                            | nsing Onsite/Sept | c Public Works |  |
| Click "Attachr<br>Iome Building<br>Search Schedule Ir                                                                                                    | nents''<br>Planning Licen<br>nspections                                                             | nsing Onsite/Sept | c Public Works |  |
| Click "Attachr<br>Home Building<br>Search Schedule Ir<br>Record 601-18-00                                                                                                    | nents''<br>Planning Licen<br>Ispections<br>0047-ELEC:                                               | nsing Onsite/Sept | c Public Works |  |
| Click "Attachr<br>Home Building<br>Search Schedule Ir<br>Record 601-18-00<br>Commercial Electr                                                                                                    | nents"<br>Planning Licen<br>Ispections<br>0047-ELEC:<br>ical                                        | nsing Onsite/Sept | c Public Works |  |
| Click "Attachr<br>Home Building<br>Search Schedule In<br>Record 601-18-00<br>Commercial Electr<br>Record Status: Per                                                                                                    | nents''<br>Planning Licen<br>hspections<br>0047-ELEC:<br>ical<br>mit Issued                         | nsing Onsite/Sept | c Public Works |  |
| Click "Attachr<br>Home Building<br>Search Schedule Ir<br>Record 601-18-00<br>Commercial Electr<br>Record Status: Per<br>Expiration Date: 07                                                                                                    | nents"<br>Planning Licen<br>Ispections<br>0047-ELEC:<br>ical<br>mit Issued<br>1/07/2018             | nsing Onsite/Sept | c Public Works |  |
| Click "Attachr<br>Home Building<br>Search Schedule Ir<br>Record 601-18-00<br>Commercial Electr<br>Record Status: Peri<br>Expiration Date: 07<br>Record Info/Schedule<br>Inspections                                                             | nents"<br>Planning Licen<br>hspections<br>0047-ELEC:<br>ical<br>mit Issued<br>7/07/2018<br>Payments | nsing Onsite/Sept | c Public Works |  |
| Click "Attachr<br>Home Bullding<br>Search Schedule Ir<br>Record 601-18-00<br>Commercial Electr<br>Record Status: Peri<br>Expiration Date: 07<br>Record Info/Schedule<br>Inspections T                                                           | nents"<br>Planning Licen<br>hspections<br>0047-ELEC:<br>ical<br>mit Issued<br>7/07/2018<br>Payments | nsing Onsite/Sept | c Public Works |  |
| Click "Attachr<br>Home Bullding<br>Search Schedule Ir<br>Record 601-18-00<br>Commercial Electr<br>Record Status: Peri<br>Expiration Date: 07<br>Record Info/Schedule<br>Inspections T<br>Record Details<br>Processing Status                    | nents" Planning Licen Ispections 0047-ELEC: ical init Issued 7/07/2018 Payments                     | nsing Onsite/Sept | c Public Works |  |
| Click "Attachr<br>Home Bullding<br>Search Schedule Ir<br>Record 601-18-00<br>Commercial Electr<br>Record Status: Peri<br>Expiration Date: 07<br>Record Info/Schedule<br>Inspections T<br>Record Details<br>Processing Status<br>Related Records | nents" Planning Licen Ispections 0047-ELEC: ical mit Issued 7/07/2018 Payments EEK BLVD             | nsing Onsite/Sept | c Public Works |  |
| Click "Attachr<br>Home Bullding<br>Search Schedule Ir<br>Record 601-18-00<br>Commercial Electr<br>Record Status: Per<br>Expiration Date: 07<br>Record Info/Schedule<br>Inspections Record Details<br>Processing Status<br>Related Records       | nents" Planning Licen Ispections 0047-ELEC: ical mit Issued 7/07/2018 Payments EEK BLVD             | nsing Onsite/Sept | c Public Works |  |

7.) You will now see a list of all the documents attached to the permit. There may be additional pages to flip through to find the document you're looking for. Any approved plans will have "Approved Plans" in the name. There could also be more than one approved plan if revisions were submitted.

| Attachments                                                                                                    |                                               |                          |              |                  |                      |  |  |  |  |
|----------------------------------------------------------------------------------------------------|-----------------------------------------------|--------------------------|--------------|------------------|----------------------|--|--|--|--|
| Files names should not contain any special characters. Numbers, letters, dashes, underscores and spaces are acceptable.<br>The maximum file size allowed is 80 MB.<br>html;htm;mht;mhtml are disallowed file types to upload. |                                               |                          |              |                  |                      |  |  |  |  |
| Description                                                                                                    | Name                                          | Туре                     | Size         | Latest<br>Update | Action               |  |  |  |  |
| revisions                                                                                                    |                                               | Plans -<br>Architectural | 608.54<br>KB | 04/03/2018       | Actions <b>v</b>     |  |  |  |  |
| Approved Plans                                                                                                    | Approved Plans 207.pdf                        | Plans -<br>Architectural | 5.47 MB      | 04/23/2018       | Actions <b>v</b>     |  |  |  |  |
|                                                                                                    | FIN_TransactionReceipt_pr_20180423_121251.pdf | Receipt                  | 71.60<br>KB  | 04/23/2018       | Actions <del>•</del> |  |  |  |  |
|                                                                                                    | std_BuildingPermit_pr_20180423_121347.pdf     | Building<br>Permit       | 58.70<br>KB  | 04/23/2018       | Actions <b>v</b>     |  |  |  |  |
|                                                                                                    | FIN_TransactionReceipt_pr_20180423_143907.pdf | Receipt                  | 71.60<br>KB  | 04/23/2018       | Actions <b>v</b>     |  |  |  |  |

8.) Click the blue title of the document (hyperlink) to open it. From there, you should be able to save it anywhere you'd like on your computer (using "File", "Save As", selecting the location, and naming it).